## @wildlifecampus

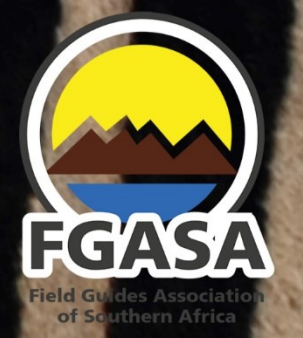

WildlifeCampus is an Approved FGASA Delivery Partner

## How to purchase courses

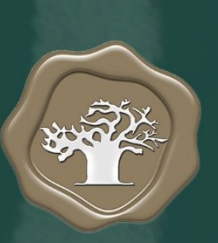

## How to purchase courses

Your first step is to **register**, it's free. Then log in and follow the simple process below.

To check whether you've logged in successfully, look at the top navigation bar, it will now show your login name, if it says "**Hello Guest**" you are yet to log in.

## Individual or multiple course sales

- Step # 1: Go to our online courses shop click here
- Step # 2: Click the course name you wish to purchase (if you mouse-over it, it says "Add to shopping cart).
- Step # 3: The page will refresh and you will see the course/courses in your shopping cart.
- Step # 4: Select the payment option of your choice.

Selecting **Buy with PayPal** will take you through our secure online payment gateway where you'll pay by PayPal. Your course/s will be assigned at the conclusion of your successful transaction.

Selecting **Buy with EFT** effectively generates an e-mail with an offline purchase request, we'll send you an invoice with our banking details and assign the course upon receipt of your payment.